楢葉町ホームページ 入札情報の確認方法について

別紙3

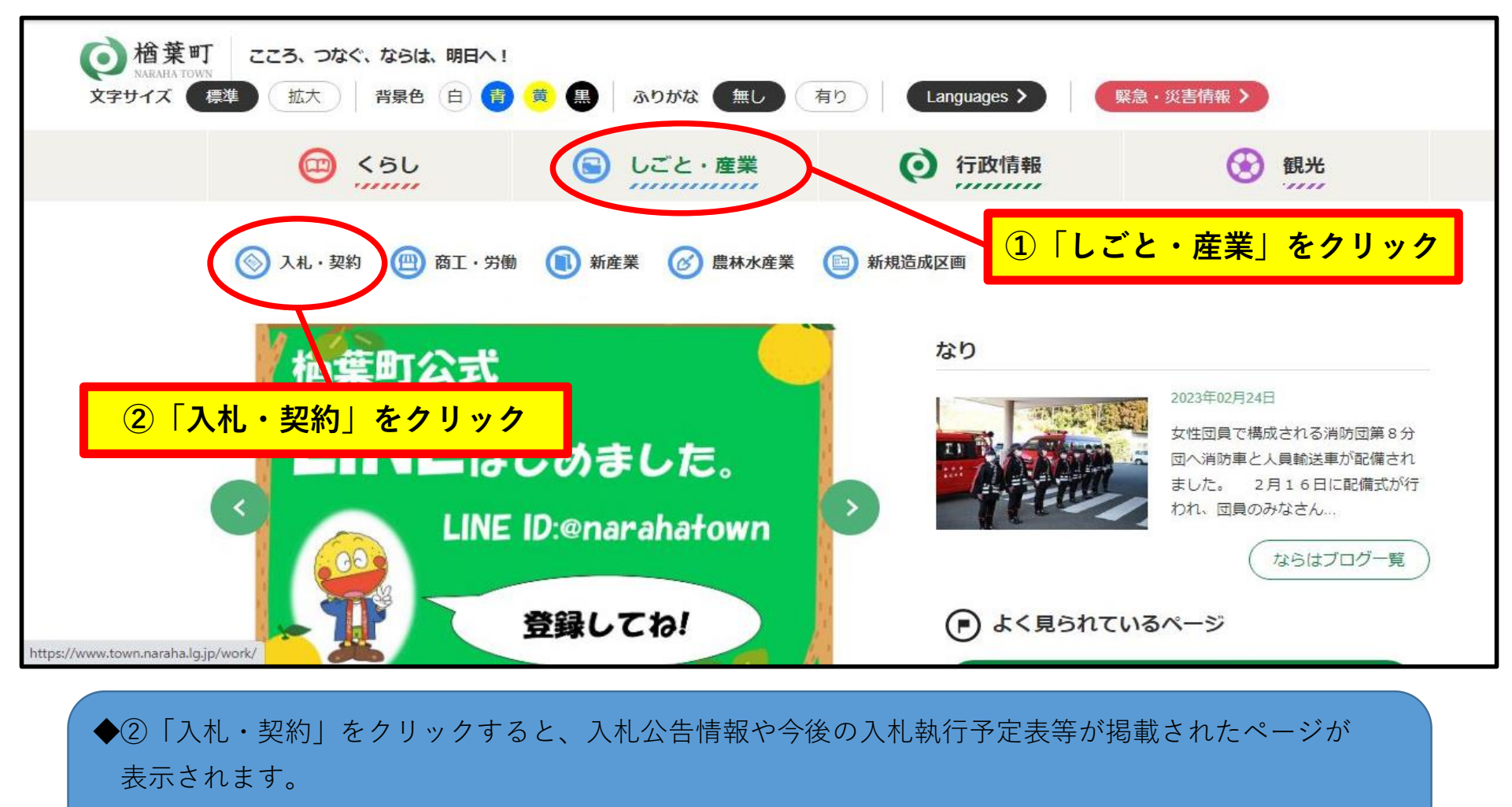

◆<u>令和5年3月24日現在、当該情報はまだ掲載されていません</u>が、<u>令和5年4月以降、順次掲載</u>する
予定です。